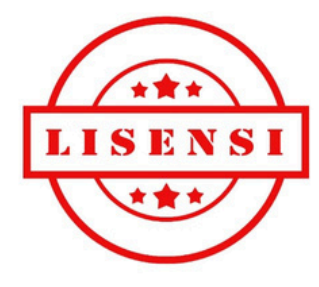

# MANUAL BOOK LISENSI MOBILE

 Halaman login awal agar user dapat mengakses aplikasi

| 20:18 🛇 📥 🕨 …                               |                 |
|---------------------------------------------|-----------------|
| Liconsi                                     |                 |
| Sign in to Your Acco                        | ount            |
| To keep concerted with as prease rogar with | you persona ano |
|                                             | <u> </u>        |
|                                             | 7               |
| $\bigcirc$                                  |                 |
| Masuk dengan google                         |                 |
| G Masuk dengan Goo                          | gle             |
|                                             |                 |
|                                             |                 |
|                                             |                 |
|                                             |                 |
|                                             |                 |
|                                             |                 |
|                                             |                 |
|                                             |                 |
| -                                           | _               |
|                                             |                 |
|                                             |                 |
|                                             |                 |

• Halaman Home Aplikasi

Berisikan menu permohonan untuk :

- 1. NIDI
- 2.SLO
- 3. INSTALASI NIDI & SLO
- **4. PAKET LENGKAP**

serta tampilan Informasi

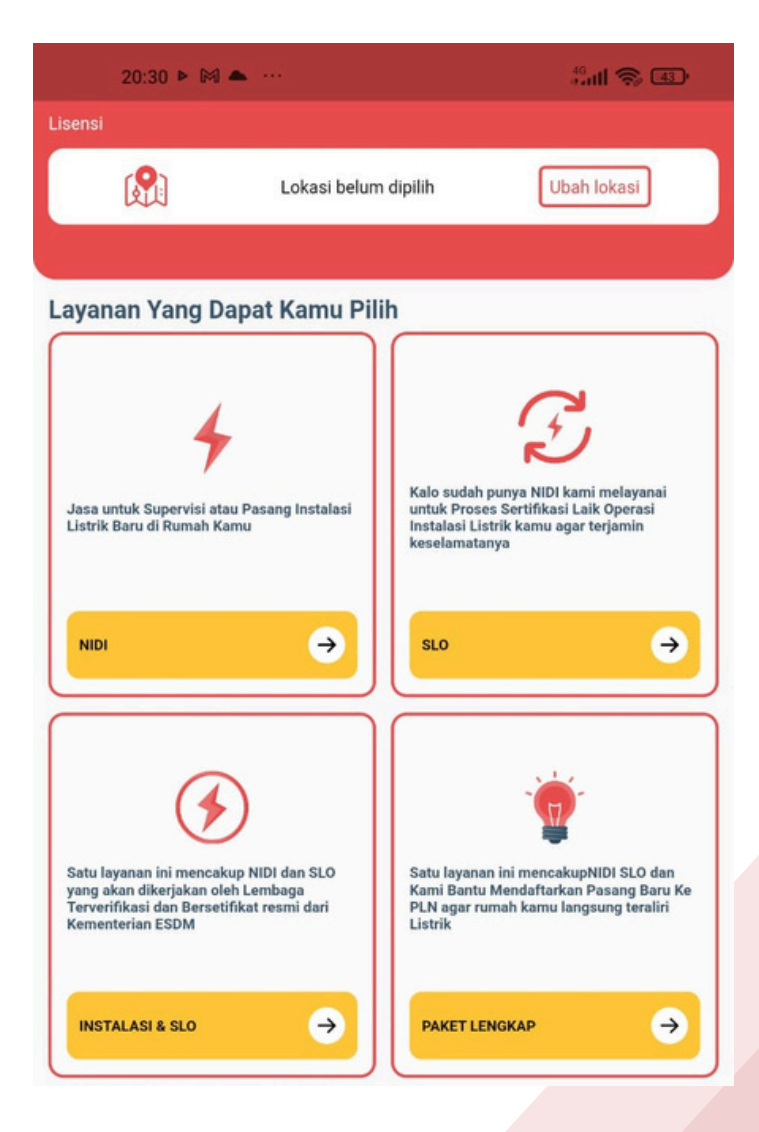

• Menu NIDI

Untuk membuat permohonan akan di arahkan untuk memilih tipe pelayanan terlebih dahulu untuk Instalasi Listrik Baru atau Supervisi Instalasi Listrik

| 9:15 🕓 ▷ 🔘             |    | alii 🎅 75 |
|------------------------|----|-----------|
| ÷                      |    |           |
| Pilih Tipe Pelayanan   |    |           |
| Pilih Tipe Layanan     |    | •         |
| Instalasi Listrik Baru | í. |           |
|                        |    |           |

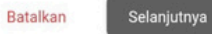

#### • Halaman Lokasi

Di arahkan untuk memilih lokasi terlebih dahulu. Jika titik lokasi keberadaan tidak sesuai dengan lokasi yang ingin di pilih terdapat button search atau pencarian agar dapat memilih lokasi yang diinginkan.

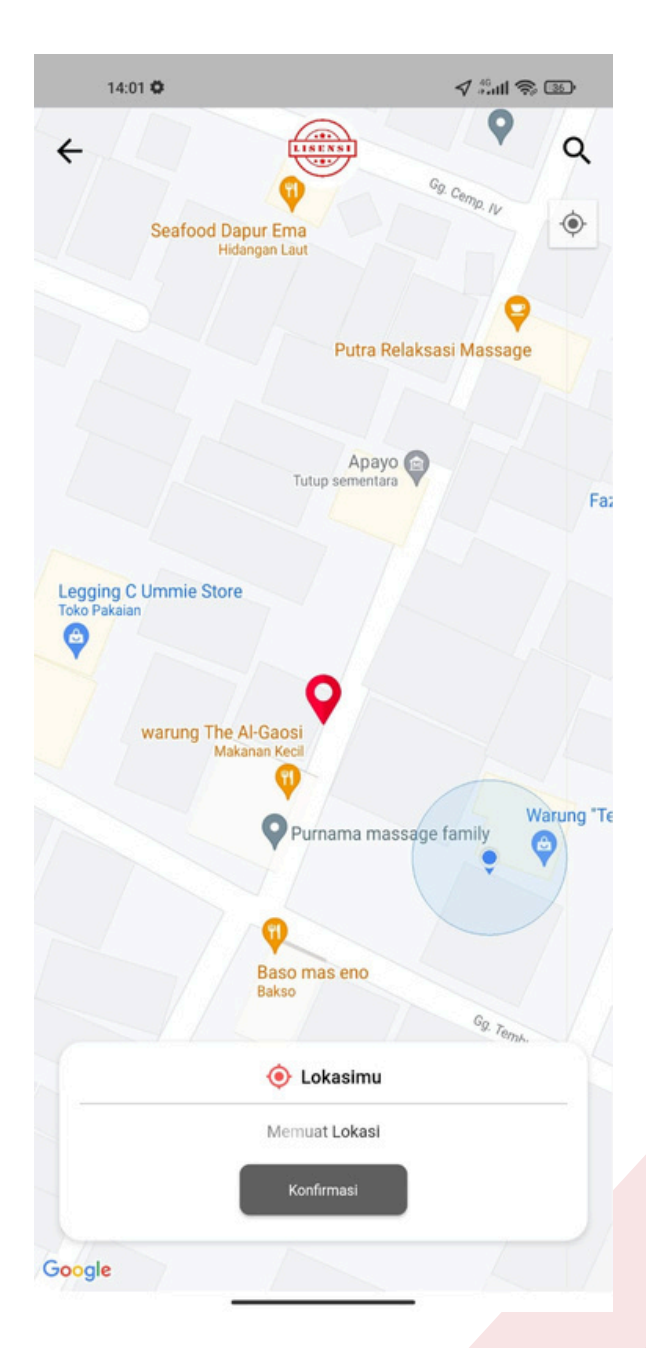

 Halaman Area Instalasi Listrik Baru dan Supervisi Instalasi Listrik

Berisikan titik lokasi pemasangan (bisa kita ubah untuk titik lokasinya), Alamat pemasangan yang harus di isi secara detail agar dapat membuat permohonan, serta Area layanan

| 9:17 ⊙ ▶ @ …                                                                                               | 9:33 🛃 🕨 🕨 ···· | A ''' 🕹 🕹       |
|----------------------------------------------------------------------------------------------------|-----------------|-----------------|
| Area Instalasi                                                                                             |                 |                 |
|                                                                                                    |                 |                 |
| tik Lokasi Pemasangan 📀                                                                                    |                 | Ŷ               |
| ordinat Latitude* Koordinat Longitude*                                                                     |                 |                 |
| -6.885237768650782 107.56873693317173                                                                      |                 |                 |
| i Lokasi titik berdasarkan Longitude dan Latitude.                                                         |                 |                 |
|                                                                                                    |                 |                 |
| Ganti Lokasi                                                                                               |                 |                 |
|                                                                                                    |                 |                 |
| amat Pemasangan                                                                                            |                 |                 |
| imat Pemasannan                                                                                            |                 |                 |
| omp. Perumahan Lapan No.3 Kel. Pasirkaliki Kec. Cimahi Utara KOTA                                          | Mu              |                 |
| IMAHI Jawa Barat                                                                                           | Ji en Pato      | O Uhe Her       |
| Dengan memberikan info yang detail, dapat membantu Tenaga Teknik menemukan lokasi pemasangan dengan mudah. | nis Center      | Y Tutup sem     |
|                                                                                                    | Komplek LAPAN   |                 |
| Isi Detail Alamat                                                                                          | P               | Toko Game       |
|                                                                                                    |                 |                 |
| 1                                                                                                    |                 | Tutup sementara |
|                                                                                                    | JI. Gn. F       |                 |
| Р СІМАНІ КОТА                                                                                              | tahayu          | Koya Joy        |
| n untuk klik refresh pada area layanan jika, nama lembaga tidak adal                                       | Lokas           | imu             |
| na Lembaga Penyedia Jasa Pembangunan Dan Pemasangan *                                                      | Memuet Lo       | kaci            |
| ekan Untuk Pilih Bangsang                                                                                  | Weindat Lo      |                 |
|                                                                                                    | Konfirma        | si              |
| Batalkan Selaniutnya                                                                                       |                 |                 |

- Halaman Informasi Instalasi
  - Terdapat form pengisian identitas pemohon atau pemilik instalasi, ada 2 opsi pilihan untuk Perseorangan atau Badan Usaha, jika memilih opsi untuk Perseorangan akan langsung di arahkan mengisi identitas, tetapi jika memilih Badan Usaha akan di arahkan untuk mengisi no NPWP dan Nama Badan Usaha terlebih dahulu.

| ← Informasi Instalasi                                                                  | ← Informasi Instalasi                                                                    |
|----------------------------------------------------------------------------------------|------------------------------------------------------------------------------------------|
| Identitas pemohon / Pemilik Instalasi                                                  | Identitas pemohon / Pemilik Instalasi                                                    |
| Sesuai data akun                                                                       | Sesual data akun                                                                         |
| Perseorangan                                                                           | Badan Usaha                                                                              |
| Perseorangan                                                                           | NPWP Badan Usaha *                                                                       |
| Badan Usaha                                                                            | 3278469431664961                                                                         |
| Kewarganegaraan*                                                                       | 16/16<br>Nama Badan Usaha (Data Akan Muncul Pada Sertifikat) *                           |
| WNI                                                                                    | Aweca Widdhi Anugrah                                                                     |
| Identitas*                                                                             | Nama Perseorangan / Penanggung Jawab Badan Usaha<br>(Data Akan Muncul Pada Sertifikat) * |
| КТР                                                                                    | hapsari alindra                                                                          |
| Nomor Identitas *                                                                      | Kewarganegaraan*                                                                         |
| 3277864394316385                                                                       | WNI                                                                                      |
| Nomor Telepon *                                                                        | 16/16<br>Identitas*                                                                      |
| 089683461511                                                                           | КТР                                                                                      |
|                                                                                        | 12/14 Nomor Identitas *                                                                  |
| Data Instalasi                                                                         | 3277864394316385                                                                         |
| Catatan : Nama Instalasi dipakai untuk cetak NIDI hingga SLO, pas<br>Sesuai Instalasi. | tikan Nama Instalasi 16/16                                                               |
| Nama Instalasi *                                                                       | Nomor Telepon *                                                                          |
| Instalasi Listrik Baru                                                                 | 089683461511                                                                             |

• Terdapat Data Instalasi yang berisikan nama instalasi dan tanggal instalasi terpasang

| <ul> <li>Catatan : Nama Instalasi dipak<br/>Sesuai Instalasi.</li> </ul> | ai untuk cetak NIDI hi | ngga SLO, pastil | kan Nama Instalas |
|--------------------------------------------------------------------------|------------------------|------------------|-------------------|
| Nama Instalasi *                                                         |                        |                  |                   |
| Instalasi Listrik Baru                                                   |                        |                  |                   |
| Tanggal instalasi terpasang                                              |                        |                  |                   |
| 2024-05-24                                                               |                        |                  |                   |
|                                                                          | P                      | latelken         | Solaniutnya       |

• Halaman Jenis Instalasi

Berisikan rincian jenis instalasi dan opsi pilih peruntukan dan keperluan sesuai apa yang di butuhkan serta jenis layanan yang berisikan opsi untuk memilih daya sesuai kebutuhan. Jika data sudah sesuai pilih centang untuk menyetujui data sudah sesuai

|                                                                              | Jenis Instalasi                         |                  |
|------------------------------------------------------------------------------|-----------------------------------------|------------------|
| Rincian Jenis Insta                                                          | alasi                                   | Đ                |
| Bidang                                                                       | Instalasi Pemanfaata                    | n Tenaga Listrik |
| Sub Bidang                                                                   | Instalasi Pemanfaatan Tenaga Listrik Te | gangan Rendah    |
| Jenis Instalasi                                                              | Instalasi Pemanfaatan Tenaga Listrik Te | gangan Rendah    |
| RUMAH TANGGA                                                                 |                                         |                  |
| AIR MANCUR PERUN                                                             | MAHAN                                   |                  |
| Prabayar 450-PRABAYAR                                                        |                                         | •                |
| <ul> <li>Prabayar</li> <li>450-PRABAYAR</li> <li>Setujui bahwa di</li> </ul> | ata benar                               | •                |
| <ul> <li>Prabayar</li> <li>450-PRABAYAR</li> <li>Setujui bahwa di</li> </ul> | ata benar<br>Kembali                    | Checkout         |
| <ul> <li>Prabayar</li> <li>450-PRABAYAR</li> <li>Setujul bahwa di</li> </ul> | ata benar<br>Kembali                    | Checkout         |
| <ul> <li>Prabayar</li> <li>450-PRABAYAR</li> <li>Setujul bahwa di</li> </ul> | ata benar<br>Kembali                    | Checkout         |
| <ul> <li>Prabayar</li> <li>450-PRABAYAR</li> <li>Setujui bahwa di</li> </ul> | ata benar<br>Kembali                    | Checkout         |
| <ul> <li>Prabayar</li> <li>450-PRABAYAR</li> <li>Setujui bahwa di</li> </ul> | ata benar<br>Kembali                    | Checkout         |
| <ul> <li>Prabayar</li> <li>450-PRABAYAR</li> <li>Setujui bahwa di</li> </ul> | ata benar<br>Kembali                    | Checkout         |

• Halaman detail order dan pembayaran

Berisikan informasi order secara detail berupa data pelanggan dan lokasi terpasang, serta detail pembayaran berisikan informasi rincian biaya pembayaran, Ketika pada saat pertama kita memilih tipe pelayanan Instalasi Listrik Baru maka akan terdapat rincian otomatis komponen yang akan di tampilkan sesuai dengan jenis layanan yang di pilih

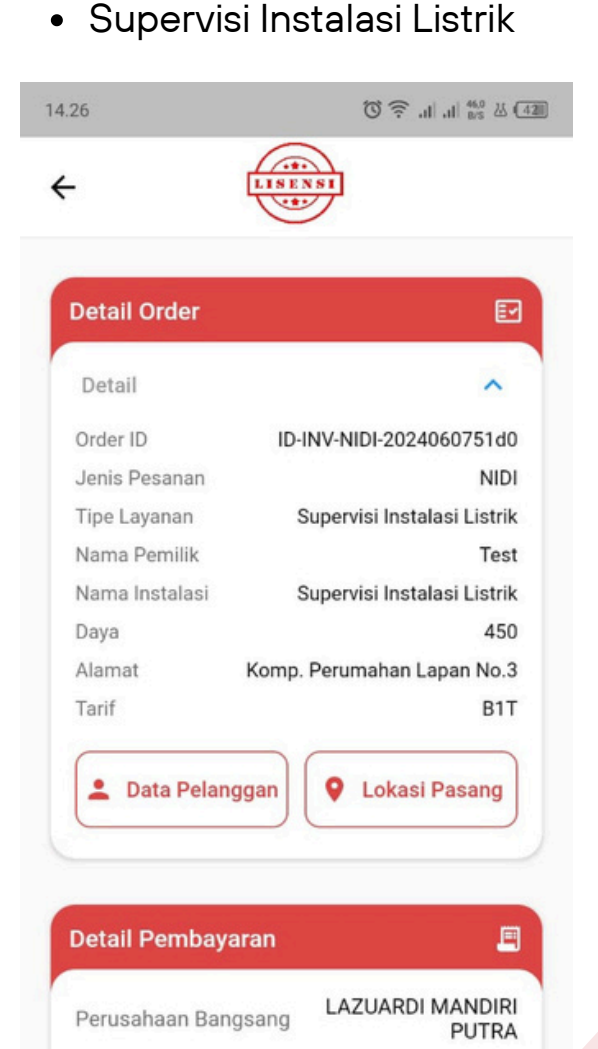

Biaya Layanan Lisensi

Blaya Transport Lisensi Biaya Platform

Biaya Admin

Biava Lain - Lain Total Tagihan

Rp77.550,00

Rp5.400,00

Rp15.000,00

Rp5.400,00 Rp4.500,00

Ro2 250.00

**Pilih Pembayaran** 

• Instalasi Listrik Baru

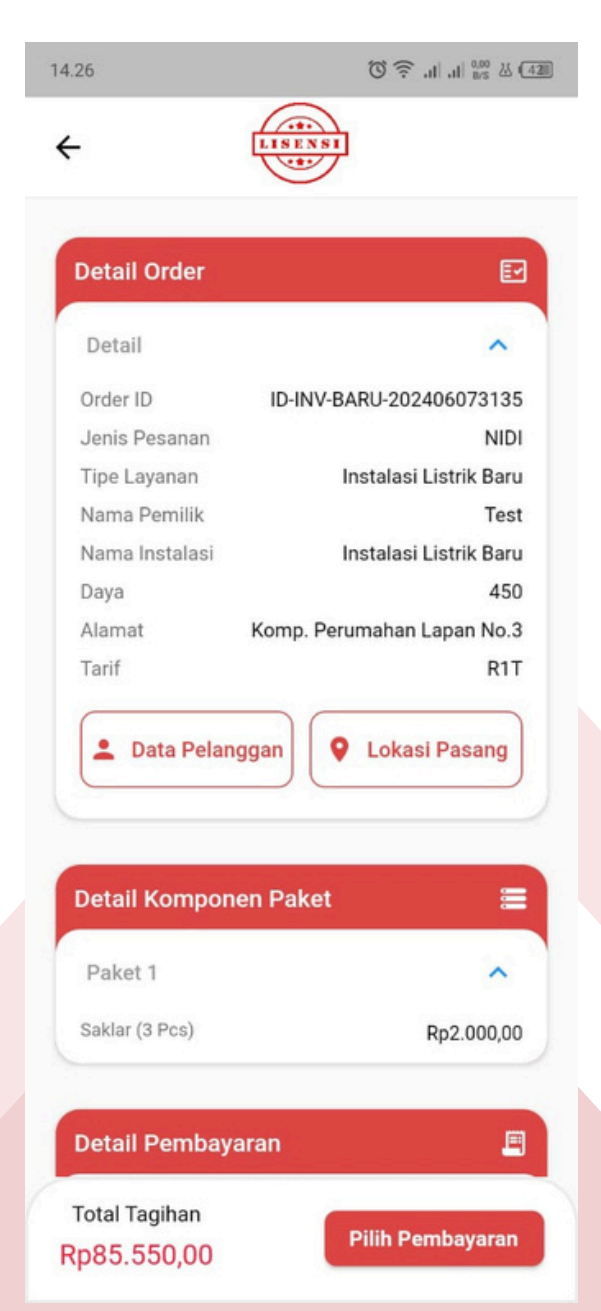

 Halaman pembayaran terdapat opsi pilihan pembayaran bisa melalui E-Wallet yang tersedia

| PT LisenSi <sup>12</sup> :14 G 💼 ► …          | 1 anti 📚 🗊           |
|-----------------------------------------------|----------------------|
|                                               |                      |
| Total<br>Rp137.550                            | Pilih dalam 23:59:54 |
| Order ID #ID-INV-BARU-2024052423cb_1/16527637 |                      |
| Metode pembayaran terakhir                    |                      |
| GoPay/GoPay Later                             |                      |
| 0 >                                           | ^                    |
| Bayar sekarang                                |                      |
| Semua metode pembayaran                       |                      |
| GoPay/GoPay Later                             |                      |
| 0 >                                           | ~                    |
| Virtual account                               | ~                    |
| Kartu kredit/debit                            | >                    |
| VISA () JS3                                   |                      |
| ShopeePay/SPayLater                           | ~                    |
| S S State                                     |                      |
| QRIS                                          |                      |
| BRIS, ODARA OVO                               | >                    |
| Alfa Group                                    |                      |
| Alfomert () Alternation (DEP-DEP)             | >                    |
| Indomaret                                     | >                    |
| Samo Ü Lisaku                                 | · · ·                |
| Akulaku PayLater                              |                      |

• Menu SLO

Untuk membuat permohonan di arahkan untuk memilih opsi pertanyaan mengenai instalasi pemasangan Ya atau Tidak, Jika memilih tidak akan di arahkan untuk membuat permohonan NIDI terlebih dahulu karena syarat untuk membuat permohonan SLO harus memiliki nomor NIDI terlebih dahulu.

| - Permoho                              | nan SLO          |             |         | ÷                   | Permoho            | nan SLO    |            |
|----------------------------------------|------------------|-------------|---------|---------------------|--------------------|------------|------------|
| akah Instalasi Anda Sudah Terpasang    | ?                |             |         | Apakah Instalasi An | da Sudah Terpasang | 1?         |            |
| Ya                                     |                  | -           | $\cdot$ | Tidak               |                    |            |            |
| akah Anda Memiliki Nomor Identitas Ins | italasi (Nidi) ? |             |         | A                   | Buat permo         | honan NIDI |            |
| Pilih Valid Nidi                       |                  |             | -)      | / *                 |                    |            |            |
| Sudah Memiliki Nomor NIDI              |                  |             |         |                     |                    |            |            |
| Belum Memiliki Nomor NIDI              |                  |             |         |                     |                    |            |            |
|                                        |                  |             |         |                     |                    |            |            |
|                                        |                  |             |         |                     |                    |            |            |
|                                        |                  |             |         |                     |                    |            |            |
|                                        |                  |             |         |                     |                    |            |            |
|                                        |                  |             |         |                     |                    |            |            |
|                                        |                  |             |         |                     |                    |            |            |
|                                        |                  |             |         |                     |                    |            |            |
|                                        |                  |             |         |                     |                    |            |            |
|                                        |                  |             |         |                     |                    |            |            |
|                                        |                  |             |         |                     |                    |            |            |
|                                        |                  |             |         |                     |                    |            |            |
|                                        |                  |             |         |                     |                    |            |            |
|                                        | Batalkan         | Selanjutnya |         |                     |                    | Batalkan   | Selanjutny |

• Jika sudah memiliki NIDI akan di arahkan untuk mengisi nomor identitas NIDI dan nomor identitas instalasi NIDI.

|    | 12:52 🕅 🕨 🗱                                           | * 🗩 👶 antil 📚 74- |
|----|-------------------------------------------------------|-------------------|
| ÷  | Permohonan SLO                                        |                   |
| Ap | akah Instalasi Anda Sudah Terpasang ?                 |                   |
|    | Ya                                                    | •                 |
| Ap | akah Anda Memiliki Nomor Identitas Instalasi (Nidi) ? |                   |
|    | Sudah Memiliki Nomor NIDI                             | •                 |
| No | omor Identitas Pada NIDI *                            |                   |
|    | 3247085469426652                                      |                   |
| (  | Gunakan Identitas Pribadi Seperti KTP atau Passport   |                   |
| No | omor Identitas Instalasi (NIDI) *                     |                   |
|    | .05.2024.0007                                         |                   |
|    | Cek NIDI                                              |                   |
|    |                                                       |                   |
|    |                                                       |                   |
|    |                                                       |                   |
|    |                                                       |                   |
|    |                                                       |                   |
|    | Batalk                                                | an Selanjutnya    |
|    |                                                       |                   |

• Kemudian melakukan pengecekan NIDI berhasil di temukan atau tidak nya untuk lanjut ke tahap selanjutnya

| 12:52 🕅 🕨 🛱             |                        | * 🖲         | ) #3<br>#. <b>111 泠 (74)</b> * |
|-------------------------|------------------------|-------------|--------------------------------|
|                         | Nomor NIDI Diten       | nukan       |                                |
| pakah Instalasi Anda Su | dah Terpasang ?        |             |                                |
| Ya                      |                        |             | •                              |
| pakah Anda Memiliki Nor | mor Identitas Instalas | si (Nidi) ? |                                |
| Sudah Memiliki Nomor    | NIDI                   |             | •                              |
| lomor Identitas Pada    | a NIDI *               |             |                                |
| 3247085469426652        |                        |             |                                |
| i Gunakan Identitas Pri | badi Seperti KTP atau  | Passport    |                                |
| lomor Identitas Insta   | alasi (NIDI) *         |             |                                |
| 1.05.2024.0007          |                        |             |                                |
| Cek NIDI                | Detail                 |             |                                |
|                         |                        | Batalkan    | Selanjutnya                    |
|                         |                        |             |                                |

 Button lihat detail untuk mengecek detail NIDI yang pernah di buat sebelumnya

| 12:52 🛤        | 1 Þ Ø                          | *              | 🔿 🖏 til 🤝 🖅 |  |
|----------------|--------------------------------|----------------|-------------|--|
| ÷              | Permohon                       | an SLO         |             |  |
| Apakah Instala | ii Anda Sudah Terpasang ?      |                |             |  |
| Ча             |                                |                | •           |  |
| Apakah Anda M  | emiliki Nomor Identitas Inst   | alasi (Nidi) ? |             |  |
| Sudah Memi     | iki Nomor NIDI                 |                | •           |  |
| Nomor Ident    | tas Pada NIDI *                |                |             |  |
| 324708546      | 9426652                        |                |             |  |
| Gunakan I      | dentitas Pribadi Seperti KTP a | tau Passport   |             |  |
| Nomor Ident    | tas Instalasi (NIDI) *         |                |             |  |
| 1.05.2024.0    | 007                            |                |             |  |
| Cek NIDI       | Lihat Detail                   |                |             |  |
| _              |                                |                |             |  |
|                |                                |                |             |  |
|                |                                |                |             |  |
|                |                                |                |             |  |
|                |                                |                |             |  |
|                |                                |                |             |  |
|                |                                | Batalkan       | Selanjutnya |  |
|                |                                |                |             |  |

| 12:52          | a > 0                                   | *                                                           | 🔿 📶 📚 🍱     |
|----------------|-----------------------------------------|-------------------------------------------------------------|-------------|
| ÷              | Permo                                   | ohonan SLO                                                  |             |
| Apakah Instala | si Anda Sudah Terpa                     | sang ?                                                      |             |
| Ya             |                                         |                                                             | •           |
| Apakah Anda M  | femiliki Nomor Identit                  | as Instalasi (Nidi) ?                                       |             |
| Sudah Mem      | iliki Nomor NIDI                        |                                                             | •           |
| Nomor Iden     | iitas Pada NIDI *                       |                                                             |             |
| 32470854       | Detail NIDI                             |                                                             |             |
| G Gunaka       | Nidi<br>Nomor Identitas<br>Nama Pemilik | : 1.05.2024.0007<br>: 3247085469426652<br>: hapsari alindra |             |
| 1.05.2024      | Nama Instalasi<br>Nomor Agenda          | : sasa<br>: 0ASQ8.21-05-2024.                               | 3           |
| Cek NIDI       |                                         | Ke                                                          | mbali       |
|                |                                         |                                                             |             |
|                |                                         |                                                             |             |
|                |                                         |                                                             |             |
|                |                                         |                                                             |             |
|                |                                         |                                                             |             |
|                |                                         | Batalkan                                                    | Selanjutnya |
|                |                                         |                                                             |             |

 Halaman Permohonan SLO berisikan opsi yang harus di pilih sesuai dengan kebutuhan mulai dari memilih Tipe Layanan, Tanggal terpasang dan estimasi selesai, serta memilih lembaga

| 12:53                    | a ⊳ <b>o</b>                    | * 🔿 🖏 🖓 74)        |
|--------------------------|---------------------------------|--------------------|
| ÷                        | Permohonar                      | n SLO              |
| Tipe Layana              | n *                             |                    |
| Baru                     |                                 | •                  |
| Tanggal ins              | talasi terpasang *              |                    |
| 2024-05-24               | l .                             | 8                  |
| Tanggal est              | imasi selesai *                 |                    |
| 2024-05-24               | Ļ                               | 8                  |
| Pilih Provins            | si Lembaga *                    |                    |
| Jawa Barat               |                                 | •                  |
| Pilih Kota /             | Kabupaten Lembaga *             |                    |
| KOTA CIMA                | н                               | •                  |
| Nama Lemba<br>Pemasangan | ga Penyedia Jasa Pembangun<br>* | an Dan             |
| PT JASA K                | ELISTRIKAN INDONESIA            |                    |
|                          |                                 |                    |
|                          |                                 |                    |
|                          |                                 |                    |
|                          |                                 |                    |
|                          |                                 | Kembali Pembayaran |
|                          | -                               | _                  |
|                          |                                 |                    |

 Halaman detail order dan pembayaran berisikan informasi order secara detail berupa data pelanggan, serta detail pembayaran berisikan informasi rincian biaya pembayaran

| Detail Order   | E                          |
|----------------|----------------------------|
| Detail         | ~                          |
| Order ID       | ID-INV-SLO-20240607170001  |
| Jenis Pesanan  | SLO                        |
| Nama Pemilik   | Test                       |
| Nama Instalasi | Baru                       |
| Daya           | 450                        |
| Alamat         | Komp. Perumahan Lapan No.3 |
| Tarif          |                            |
|                | Data Pelanggan             |

| Perusahaan LITTR        | PT JASA KELISTRIKAN<br>INDONESIA |
|-------------------------|----------------------------------|
| Blaya Transport Lisensi | Rp1.000,00                       |
| Biaya Platform          | Rp5.000,00                       |
| Biaya Admin             | Rp5.000,00                       |
| Biaya Lain - Lain       | Rp5.000,00                       |
| Biaya Layanan Lisensi   | Rp2.500,00                       |
| Harga SLO               | Rp50.000,00                      |

 Halaman pembayaran terdapat opsi pilihan pembayaran bisa melalui E-Wallet yang tersedia

| PT LisenSi ⊙ M ►                                           | * 🔿 🖏 👘 74)          |
|------------------------------------------------------------|----------------------|
|                                                            |                      |
| Total                                                      | Pillh dalam 23:59:55 |
| Rp55.000<br>Order ID #ID-INV-SLO-20240524520001_1716530035 | D Rincian            |
|                                                            |                      |
| Metode pembayaran terakhir                                 |                      |
| GoPay/GoPay Later                                          | ^                    |
| 0 >                                                        |                      |
| Bayars                                                     | sekarang             |
| Semua metode pembavaran                                    |                      |
| GoPav/GoPav Later                                          |                      |
| <b>A</b>                                                   | ~                    |
| <b>~</b> •                                                 |                      |
| Virtual account                                            |                      |
| BCA mander NBNI Stawards                                   | +2                   |
| Kartu kredit/debit                                         |                      |
| VISA 🌒 🚰                                                   | >                    |
| ShopeePay/SPayLater                                        |                      |
| S Staystater                                               | ~                    |
| QRIS                                                       |                      |
| URIS, ODANA OVO 💯                                          | >                    |
| Alfa Group                                                 |                      |
| Alformary () Alformian ()                                  | >                    |
| Indomaret                                                  |                      |
| Lisaku                                                     | ,                    |
| Akulaku PayLater                                           |                      |

 Menu Instalasi & SLO dan Menu Paket Lengkap
 Di arahkan untuk memilih lokasi terlebih dahulu. Jika titik lokasi keberadaan tidak sesuai dengan lokasi yang ingin di pilih terdapat button search atau pencarian agar dapat memilih lokasi yang diinginkan.

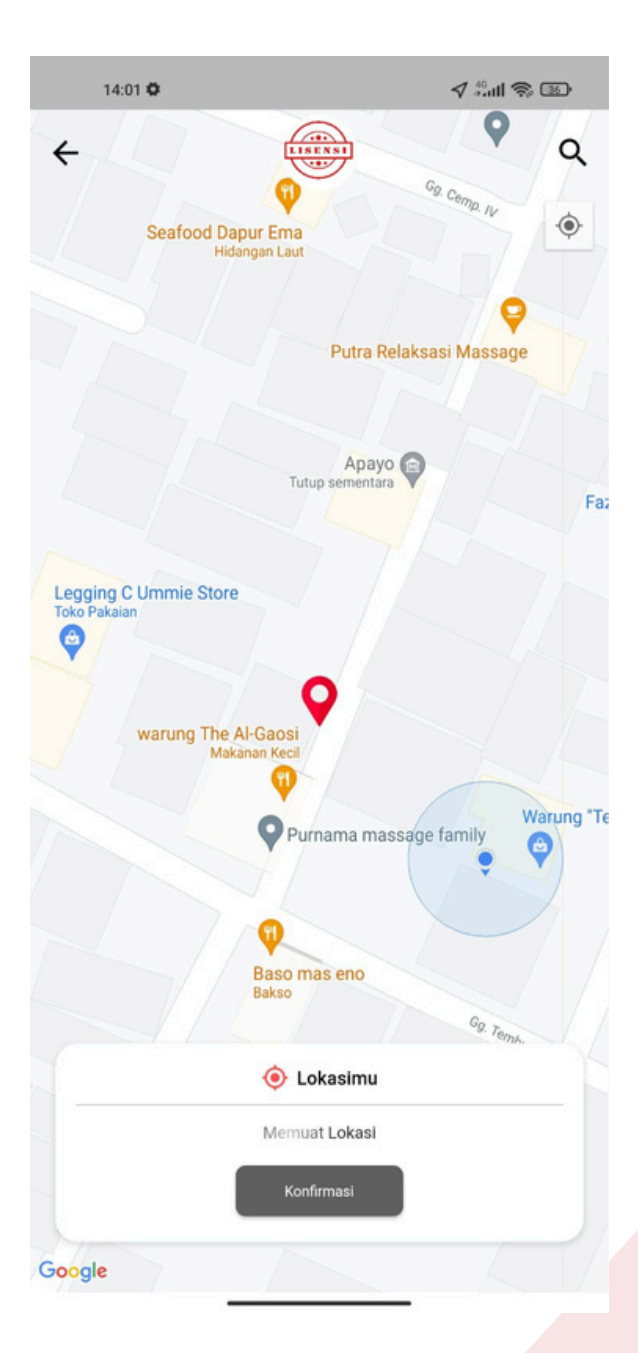

• Halaman Area Instalasi

Berisikan titik lokasi pemasangan (bisa kita ubah untuk titik lokasinya) sama seperti di menu NIDI, Alamat pemasangan yang harus di isi secara detail agar dapat membuat permohonan.

| Permohonan Dak                                                                                                    | et NIDI & SLO                                                                                            | 🖌 🛛 Lavanan, Jasa Pembangunan Dan                                                       |
|----------------------------------------------------------------------------------------------------|----------------------------------------------------------------------------------------------------|-----------------------------------------------------------------------------------------|
| r ennononal Pake                                                                                                    |                                                                                                    | C - Layanan susa r embanganan ban                                                       |
| litik Lokasi Pemasangan                                                                                                    | Ó                                                                                                    | Provinsi*                                                                               |
| Cogniticat Latituriat                                                                                                    | Koordiant Langitudet                                                                                     | Jawa Barat                                                                              |
| -6.885236770076175                                                                                                    | 107.56861355155706                                                                                       |                                                                                         |
|                                                                                                    |                                                                                                    | Kota/Kab*                                                                               |
| <ul> <li>Lokasi titik berdasarkan Longitude dan</li> </ul>                                                                                                    | n Latitude.                                                                                              | КОТА СІМАНІ                                                                             |
| Ganti Lok                                                                                                    | kasi                                                                                                    |                                                                                         |
|                                                                                                    |                                                                                                    | Kecamatan*                                                                              |
| Jamet Damasana                                                                                                    |                                                                                                    | Cimahi Utara                                                                            |
| lamat Pemasangan                                                                                                    | ×                                                                                                    |                                                                                         |
| lamat Pemasangan                                                                                                    | airkaliki Kao Cimabi Litara KOTA                                                                         | Kelurahan*                                                                              |
| CIMALIL Jawa Darat                                                                                                    | SI Kaliki Kec. Gillali Otala KOTA                                                                        |                                                                                         |
| CIMARI Jawa Barat                                                                                                    |                                                                                                    | Pasirkaliki                                                                             |
| Dengan memberikan info yang detai<br>menemukan lokasi pemasangan denga                                                                                                    | ail, dapat membantu Tenaga Teknik<br>Ian mudah.                                                          | Pasirkaliki                                                                             |
| Dengan memberikan info yang detai<br>menemukan lokasi pemasangan denga                                                                                                    | ail, dapat membantu Tenaga Teknik<br>an mudah.                                                           | Pasirkaliki<br>Alamat instalasj*                                                        |
| <ul> <li>Dengan memberikan info yang detai<br/>menemukan lokasi pemasangan dengi</li> <li>Isi Detail Al</li> </ul>                                                                                                    | ail, dapat membantu Tenaga Teknik<br>an mudah.                                                           | Pasirkaliki Alamat instalasi* Komp. Perumahan Lapan No.3                                |
| OIMAHI Jawa Barat     Dengan memberikan info yang detai<br>menemukan lokasi pemasangan dengi     Isi Detail Al                                                                                                    | ail, dapat membantu Tenaga Teknik<br>an mudah.                                                           | Pasirkaliki<br>Alamat instalasi*<br>Komp. Perumahan Lapan No.3                          |
| Dengan memberikan info yang detai<br>menemukan lokasi pemasangan dengi     Isi Detail Al     Isi Detail Al                                                                                                    | ail, dapat membantu Tenaga Teknik<br>an mudah.                                                           | Pasirkaliki Alamat instalasj* Komp. Perumahan Lapan No.3 Kode pos* 40514                |
| CIMARI Jawa Barat     Dengan memberikan info yang deta<br>menemukan lokasi pemasangan dengi     Isi Detail Al     Isi Detail Al     LP CIMAHI KOTA                                                                                                    | ail, dapat membantu Tenaga Teknik<br>Jamat                                                               | Pasirkaliki Alamat instalasi* Komp. Perumahan Lapan No.3 Kode pos* 40514                |
| CIMARI Jawa Barat     Dengan memberikan info yang deta<br>menemukan lokasi pemasangan dengi     Isi Detail A     Ba Layanan     JLP CIMAHI KOTA hon untuk kik refresh pada area layanan jika, nama lembag                                                                                                    | nil, dapat membantu Tenaga Teknik<br>na mudah.<br>Ilamat                                                 | Pasirkaliki Alamat instalasi* Komp. Perumahan Lapan No.3 Kode pos* 40514                |
| Dengan memberikan info yang deta<br>menemukan lokasi pemasangan deng<br>Isi Detail Al<br>Pa Layanan<br>ILP CIMAHI KOTA<br>non untuk kilk refresh pada area layanan jika, nama lembag<br>ma Lembaga Penyedia Jasa Pem                                                                                                    | ali, dapat membantu Tenaga Teknik<br>an mudah.<br>Mamat<br>ga tidak ada!<br>nbangunan Dan Pemasangan *   | Pasirkaliki<br>Alamat instalasi*<br>Komp. Perumahan Lapan No.3<br>Kode pos*<br>40514    |
| Dengan memberikan info yang deta<br>menemukan lokasi pemasangan deng<br>Isi Detail Al<br>a Layanan<br>LP CIMAHI KOTA<br>on untuk klik refresh pada area layanan jika, nama lembag<br>ma Lembaga Penyedia Jasa Pemi<br>PT.KARYA MUDA TEKNIK                                                                                                    | il, dapat membantu Tenaga Teknik<br>an mudah.<br>Ilamat<br>Iga tidak ada!<br>Ibbangunan Dan Pemasangan * | Pasirkaliki Alamat instalasi* Komp. Perumahan Lapan No.3 Kode pos* 40514                |
| Dengan memberikan info yang deta<br>menemukan lokasi pemasangan deng<br>Isi Detail Al<br>Isi Detail Al<br>Isi Detail A | ili, dapat membantu Tenaga Teknik<br>Iamat                                                               | Pasirkaliki Alamat instalasi* Komp. Perumahan Lapan No.3 Kode pos* 40514 Batalkan Simpa |

• Halaman Area Layanan

Berisikan opsi pilihan yang harus di lengkapi seperti Nama Lembaga Penyedia Jasa Pembangunan dan Pemasangan terdapat 3 opsi pilihan, Nama Lembaga Inspeksi Teknik terdapat 2 opsi pilihan, serta tanggal mulai dan tanggal estimasi selesai.

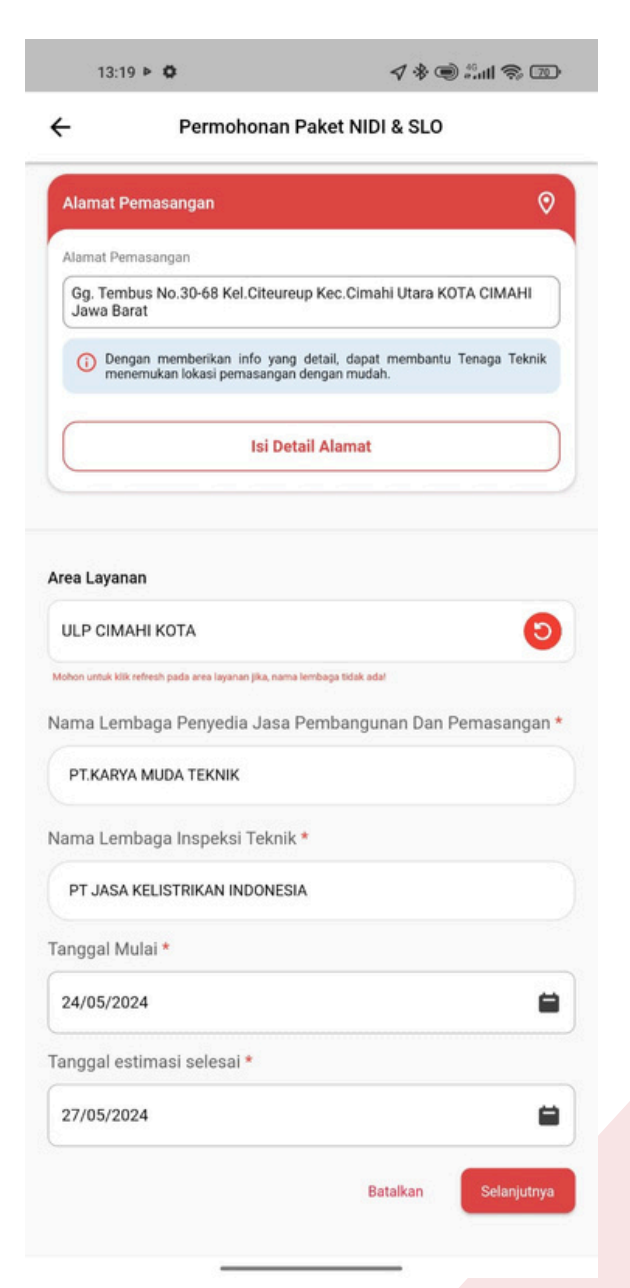

- Halaman Informasi Instalasi Nidi & SLO dan Paket Lengkap
  - Terdapat form pengisian identitas pemohon atau pemilik instalasi, ada 2 opsi pilihan untuk Perseorangan atau Badan Usaha, jika memilih opsi untuk Perseorangan akan langsung di arahkan mengisi identitas, tetapi jika memilih Badan Usaha akan di arahkan untuk mengisi no NPWP dan Nama Badan Usaha terlebih dahulu.

| - Informasi Instalasi NIDI & SLO                                                                           | ← Informasi Instalasi NIDI & SLO                                                         |
|----------------------------------------------------------------------------------------------------|------------------------------------------------------------------------------------------|
| dentitas pemohon / Pemilik Instalasi                                                                       | Identitas pemohon / Pemilik Instalasi                                                    |
| Sesual data akun                                                                                           | Sesual data akun                                                                         |
| Pilih Jenis Identitas                                                                                      | Badan Usaha 🗸                                                                            |
| Perseorangan                                                                                               | NPWP Badan Usaha *                                                                       |
| Badan Usaha                                                                                                | 3254876964365348                                                                         |
| Kewarganegaraan*                                                                                           | ۱۵/۱۵<br>Nama Badan Usaha (Data Akan Muncul Pada Sertifikat) *                           |
| wni 👻                                                                                                    | Aweca Widdhi Anugrah                                                                     |
| dentitas*                                                                                                  | Nama Perseorangan / Penanggung Jawab Badan Usaha<br>(Data Akan Muncul Pada Sertifikat) * |
| КТР                                                                                                    | sasa maxximum                                                                            |
| Nomor Identitas *                                                                                          | Kewarganegaraan*                                                                         |
| 3344646455125566                                                                                           | WNI                                                                                      |
| 16/16                                                                                                    | Identitas*                                                                               |
| 885546231566                                                                                               | КТР                                                                                      |
| 12/14                                                                                                    | Nomor Identitas *                                                                        |
| Data Instalasi                                                                                             | 3344646455125566                                                                         |
| Catatan : Nama Instalasi dipakai untuk cetak NIDI hingga SLO, pastikan Nama Instalasi<br>Sesuai Instalasi. | 16/16                                                                                    |
| Nama Instalasi *                                                                                           | Nomor Telepon *                                                                          |
| sasa                                                                                                    | 885546231566                                                                             |
| Canonal inetalasi ternasaan                                                                                | 12/14                                                                                    |

• Terdapat Data Instalasi yang berisikan nama instalasi dan tanggal instalasi terpasang

| Sesuai Instalasi.           | iakai untuk cetak NiDi hingga SLO, pastikan Nama insta |
|-----------------------------|--------------------------------------------------------|
| Nama Instalasi *            |                                                        |
| Hapsari alindra             |                                                        |
| Tanggal instalasi terpasang |                                                        |
| 2024-05-27                  | 6                                                      |

• Halaman Jenis Instalasi Nidi & SLO dan Paket Lengkap

Berisikan rincian jenis instalasi dan opsi pilih peruntukan dan keperluan di halaman jenis instalasi Nidi & SLO, Jika data sudah sesuai pilih centang untuk menyetujui data sudah sesuai

| cian Jenis Insta | lasi                                                 |
|------------------|------------------------------------------------------|
| lang             | Instalasi Pemanfaatan Tenaga Listrik                 |
| b Bidang         | Instalasi Pemanfaatan Tenaga Listrik Tegangan Rendah |
| nis Instalasi    | Instalasi Pemanfaatan Tenaga Listrik Tegangan Rendah |
| MAH TANGGA       | •                                                    |
| MANCUR PERUN     | MAHAN -                                              |
| s Layanan *      |                                                      |
| Prabayar         |                                                      |
| )-PRABAYAR       | • va                                                 |
| Setujui bahwa da | ta benar                                             |
|                  | Kembali Checkout                                     |
|                  |                                                      |
|                  |                                                      |
|                  |                                                      |
|                  |                                                      |
|                  |                                                      |
|                  |                                                      |

• Halaman Jenis Instalasi Nidi & SLO dan Paket Lengkap

Sedangkan di halaman paket lengkap terdapat tambahan opsi pilih token listrik sesuai apa yang di butuhkan serta jenis layanan yang berisikan opsi untuk memilih daya sesuai kebutuhan. Jika data sudah sesuai pilih centang untuk menyetujui data sudah sesuai

| lincian Jenis Inst | alasi 🗈                                              |
|--------------------|------------------------------------------------------|
| lidana             | Instalasi Demonfastan Tenaga Listrik                 |
| huang              | Instalasi Pemantaatan Tanana Listrik Tanannan Dandah |
| lenis Instalasi    | Instalasi Pemanfaatan Tenaga Listrik Tegangan Rendah |
| RUMAH TANGGA       |                                                      |
| AIR MANCUR PERU    | MAHAN                                                |
| 450-PRABAYAR       | - v                                                  |
| ken Listrik *      |                                                      |
| Rp. 5,000          | -                                                    |
| Setujul bahwa d    | ata benar<br>Kembali<br>Checkout                     |

• Halaman detail order dan pembayaran

Informasi order pembayaran jenis instalasi NIDI& SLO dan Paket lengkap secara detail berupa data pelanggan dan Iokasi terpasang, serta detail pembayaran berisikan informasi rincian biaya pembayaran

• Jenis Instalasi NIDI & SLO

|                | LISENSI                     |
|----------------|-----------------------------|
| Detail Order   | E                           |
| Detail         | ^                           |
| Order ID       | ID-INV-PAKET-20240607090001 |
| Jenis Pesanan  | Paket NIDI & SLC            |
| Nama Pemilik   | Tes                         |
| Nama Instalasi | uuu                         |
| Daya           | 450                         |
| Alamat         | Komp. Perumahan Lapan No.3  |
| Torif          | R11                         |

| Perusahaan Bangsang     | LAZUARDI MANDIRI<br>PUTRA        |
|-------------------------|----------------------------------|
| Perusahaan LITTR        | PT JASA KELISTRIKAN<br>INDONESIA |
| Biaya Layanan Lisensi   | Rp4.750,00                       |
| Blaya Transport Lisensi | Rp5.000,00                       |
| Biaya Platform          | Rp13.300,00                      |
| Biaya Admin             | Rp13.300,00                      |
| Total Tagihan           |                                  |
| p144 650 00             | Pilih Pembayaran                 |

• Paket Lengkap 14.41 (이 주 대 대 🖉 실 대

| Detail Order   | E                           |
|----------------|-----------------------------|
| Detail         | ^                           |
| Order ID       | ID-INV-NYALA-20240607010001 |
| Jenis Pesanan  | Pasang Nyala                |
| Nama Pemilik   | Test                        |
| Nama Instalasi | uio                         |
| Daya           | 450                         |
| Alamat         | Indonesia                   |
| Tarif          | R1T                         |

| Detail Pembayaran       |                                  |
|-------------------------|----------------------------------|
| Perusahaan Bangsang     | LAZUARDI MANDIRI<br>PUTRA        |
| Perusahaan LITTR        | PT JASA KELISTRIKAN<br>INDONESIA |
| Biaya Layanan Lisensi   | Rp15.275,00                      |
| Blaya Transport Lisensi | Rp5.000,00                       |
| Biaya Platform          | Rp15.275,00                      |
| Biaya Admin             | Rp15.275,00                      |
| Total Tagihan           |                                  |
| Rp391.600.00            | Pilih Pembayaran                 |

• Halaman pembayaran

Terdapat opsi pilihan pembayaran bisa melalui E-Wallet yang tersedia

• Jenis Instalasi NIDI & SLO

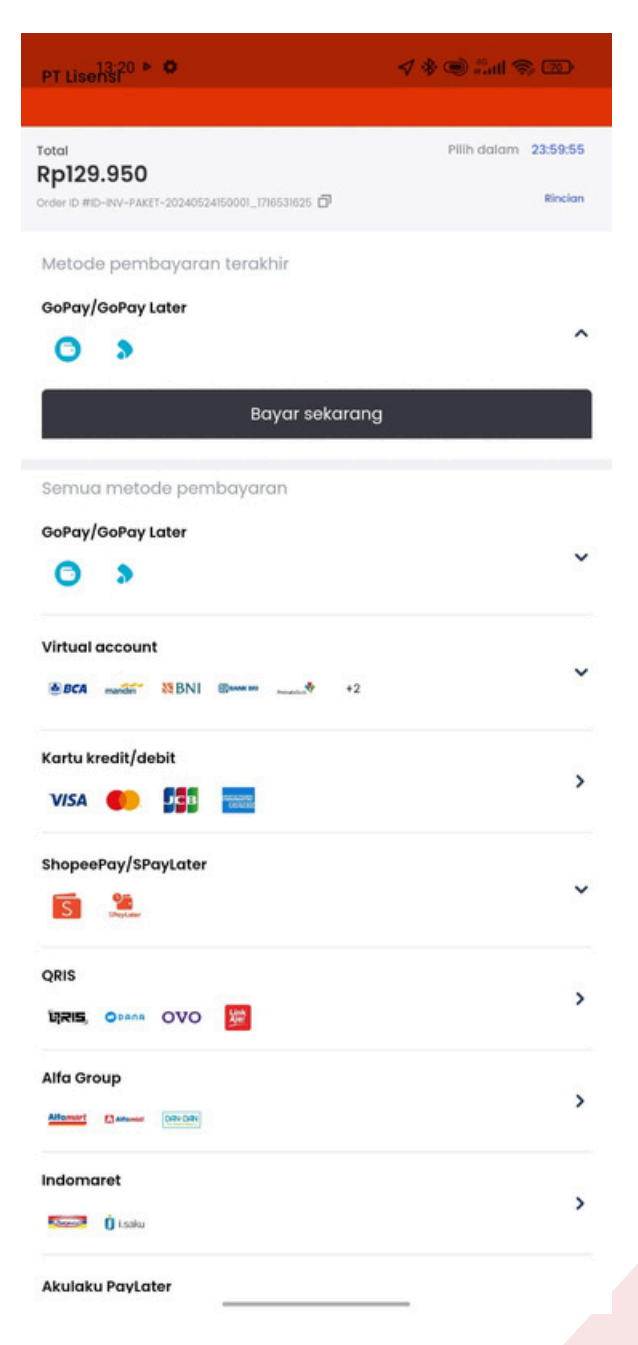

• Paket Lengkap

| PT Lisenst > •                                                 | <b>√ \$ ©</b> ∷all \$ @ |
|----------------------------------------------------------------|-------------------------|
|                                                                |                         |
| Total<br><b>Rp364.600</b>                                      | Pilih dalam 23:59:53    |
| COM D HIS STATISTICS STRUCTURE STATISTICS                      |                         |
| Metode pembayaran terakhir                                     |                         |
| GoPay/GoPay Later                                              |                         |
| 0 >                                                            | ^                       |
| Bayar sekarang                                                 |                         |
| Semua metode pembayaran                                        |                         |
| GoPay/GoPay Later                                              |                         |
| •                                                              | v                       |
| Virtual account                                                |                         |
| BCA martin <sup>™</sup> NBNI      Brann martin <sup>®</sup> +2 | ~                       |
| Kartu kredit/debit                                             |                         |
| VISA 🌒 👫 🔜                                                     | >                       |
| ShopeePay/SPayLater                                            |                         |
| S State                                                        | ~                       |
| QRIS                                                           |                         |
|                                                                | >                       |
| Alfa Group                                                     |                         |
| Alfonset ColorOdv                                              | >                       |
| Indomaret                                                      |                         |
| Same () Looku                                                  | ,                       |
| Akulaku PayLater                                               |                         |

• Menu promo

Terdapat Informasi gambar promo- promo terbaru yang sedang berlangsung dalam program aplikasi

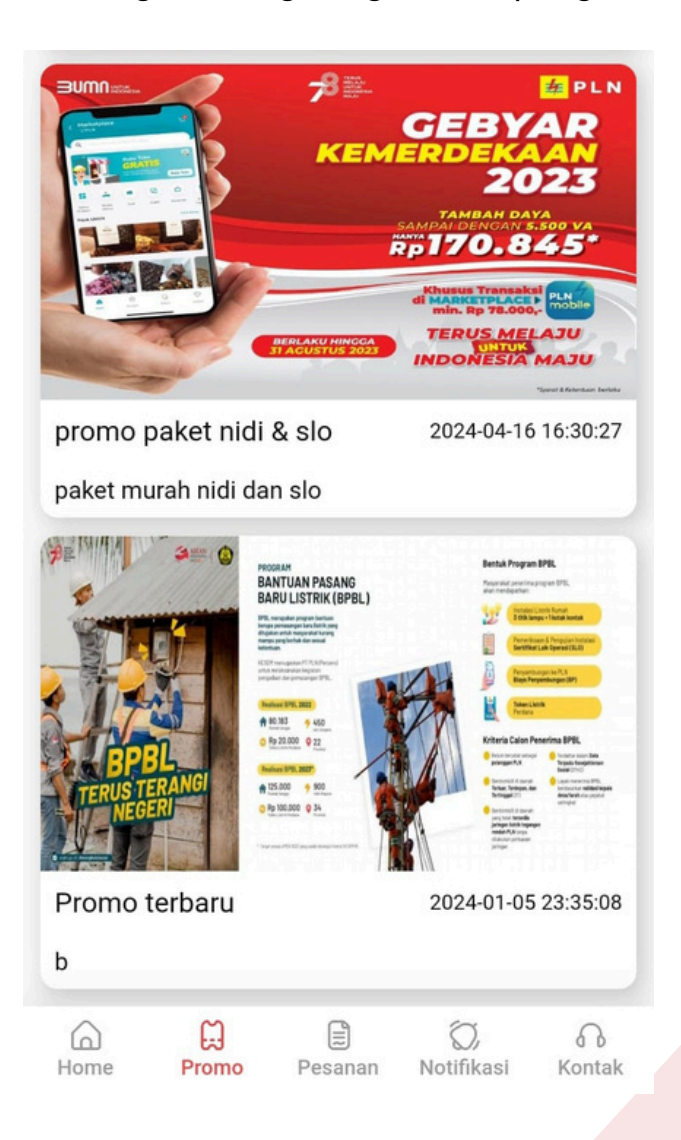

## • Menu pesanan

Berisikan riwayat permohonan yang pernah di lakukan sebelumnya.

| 4.56                      |                                     | 10 🔶 11 an 10 an 10 an     |
|---------------------------|-------------------------------------|----------------------------|
| Q Cari Tra                | nsaksi                              |                            |
| Pilih status pesa         | anan 🗸                              | Pilih jenis layanan 🗸      |
| Permohon<br>07 Juni 20    | <b>an SLO</b><br>24 14:53:10        | Pembayaran Success         |
|                           | Bintang ma<br>Baru<br>PRABAYAR 4    | 9X<br>150 R1T              |
| Total Harga<br>Rp. 56,000 | PAID                                | Cek Status<br>Lihat Detail |
| Permohon<br>07 Juni 20    | <b>an NIDI</b><br>24 14:30:52       | Nidi Digenerate            |
| ۲                         | Test<br>Supervisi Ins<br>PRABAYAR 4 | talasi Listrik<br>50 R1T   |
| Total Harga<br>Rp. 77,550 | PAID                                | Cek Status<br>Lihat Detail |
| Home Prop                 | Pesana                              |                            |

 Terdapat fitur cari transaksi berdasarkan statusnya seperti dibatalkan, menunggu pembayaran, menunggu konfirmasi, pesanan diproses, dan cetak.

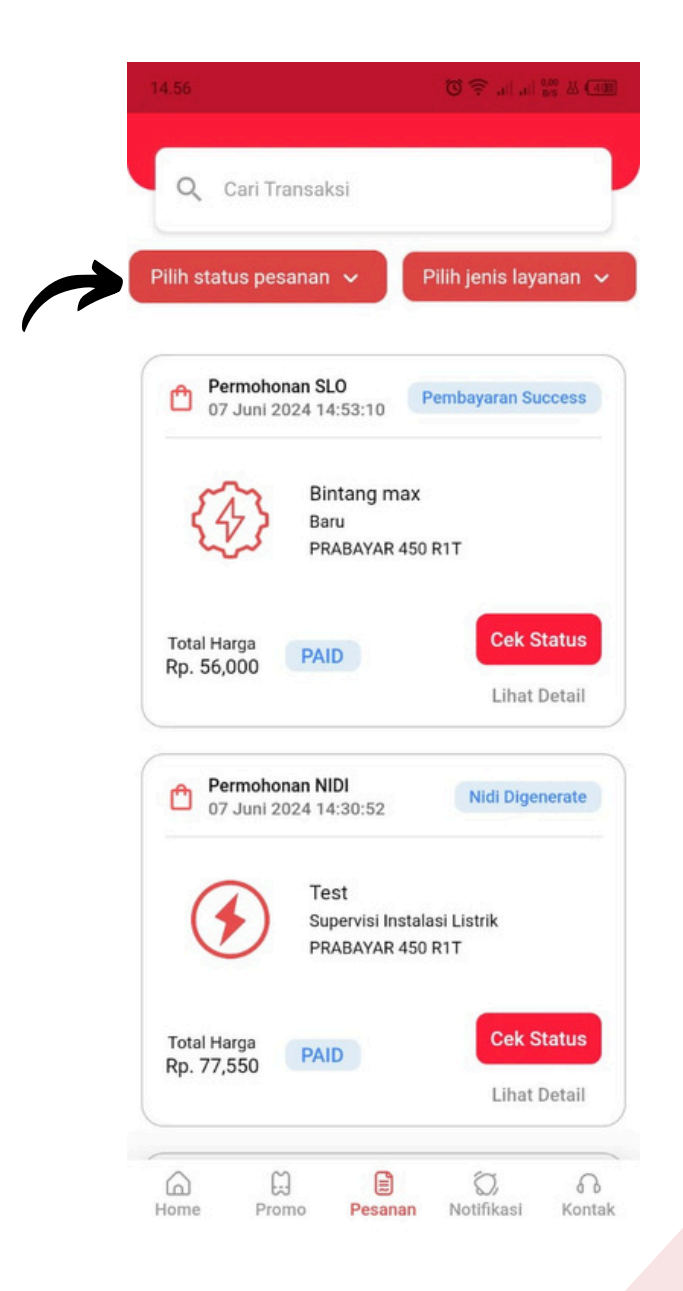

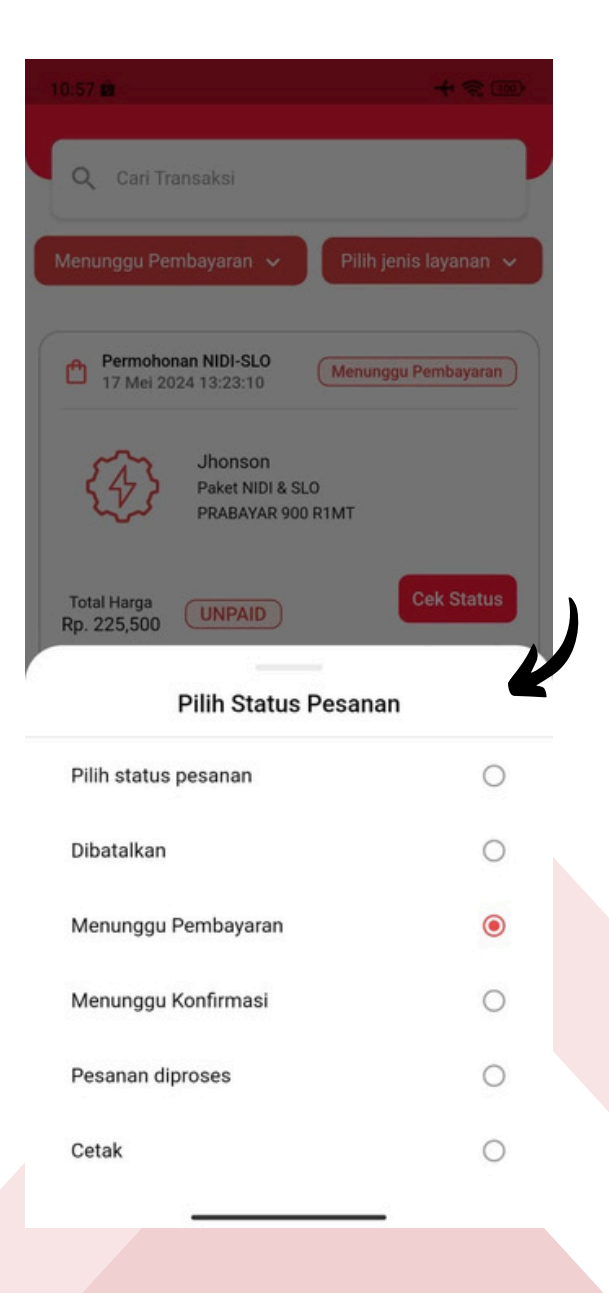

• Terdapat fitur cari sesuai dengan jenis layanan seperti NIDI, SLO, Paket NIDI & SLO.

| ih status pe                 | sanan 🗸 Pilih jenis layanan                             | ~ |
|------------------------------|---------------------------------------------------------|---|
| Permoho<br>07 Juni 2         | 2024 14:53:10 Pembayaran Success                        |   |
| $\langle \mathbf{F} \rangle$ | Bintang max<br>Baru<br>PRABAYAR 450 R1T                 |   |
| otal Harga<br>p. 56,000      | PAID Cek Status<br>Lihat Detail                         |   |
| Permoho<br>07 Juni 2         | 2024 14:30:52 Nidi Digenerate                           |   |
|                              | Test<br>Supervisi Instalasi Listrik<br>PRABAYAR 450 R1T |   |
| $\bigcirc$                   |                                                         |   |

|                                                         | + 🗢 🚥                      |
|---------------------------------------------------------|----------------------------|
| Q Cari Transaksi                                        |                            |
| Pilih status pesanan 🐱                                  | NIDI ~                     |
| Permohonan NIDI<br>17 Mei 2024 16:34:32                 | Nidi Digenerate            |
| Jhon Doe<br>Instalasi Listrik Baru<br>PRABAYAR 900 R1MT |                            |
| Total Harga<br>Rp. 270,100 PAID                         | Cek Status<br>Lihat Detail |
| Permohonan NIDI<br>15 Mei 2024 16:19:56                 | embayaran Success          |
| Dilih Jenis Lavar                                       | an                         |
| Fillin Jeni's Layar                                     |                            |
| Pilih jenis layanan                                     | 0                          |
| NIDI                                                    | ۲                          |
| SLO                                                     | ~                          |
| 020                                                     | 0                          |

• Button cek status untuk melihat status proses pesanan

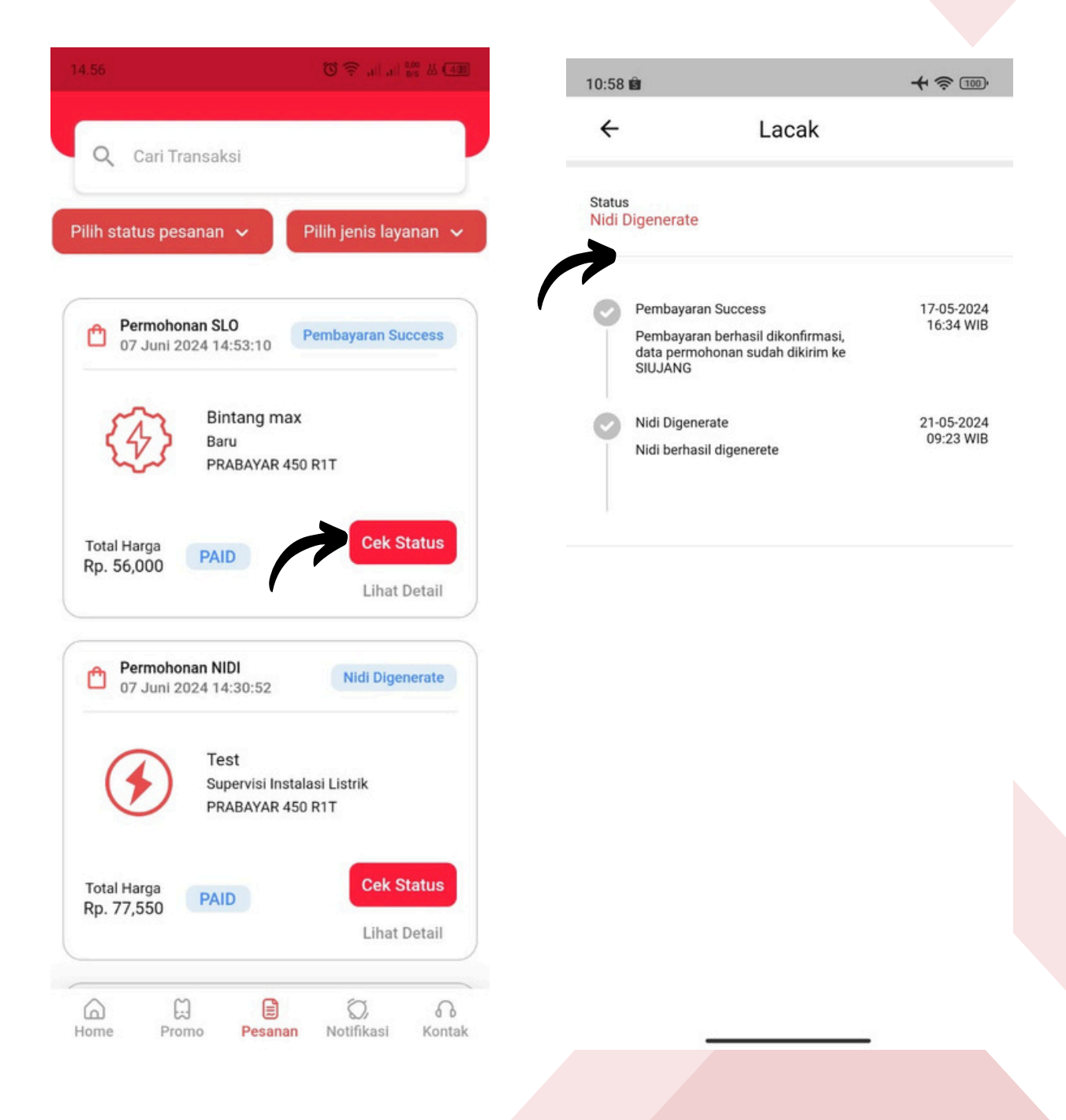

• Button lihat detail untuk melihat detail pesanan, detail produk, dan rincian pesanan

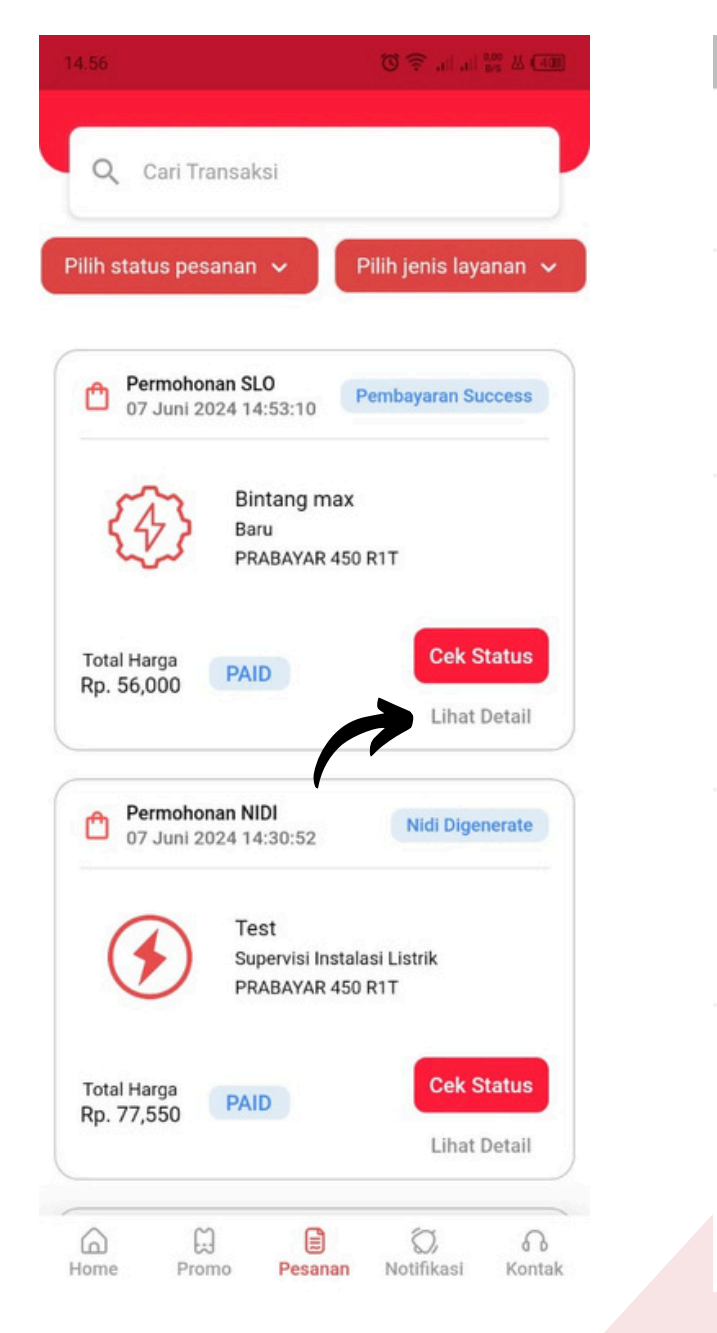

| 13:17               |                          |                  | 1/2 .al 😤 🕥                 |
|---------------------|--------------------------|------------------|-----------------------------|
| ← Deta              | ail Pesa                 | nan              |                             |
| Pembayaran Su       | uccess                   |                  | Lihat Detail                |
| ID-INV-NIDI-2024052 | 291883                   | õ                | 29 Mei 2024 13:09:30        |
| Detail Pesanan      |                          |                  |                             |
|                     | Supervisi                | Instalasi Listri | k                           |
| R                   | Supervisi In:            | stalasi Listrik  |                             |
|                     | PRABAYAR                 | 450 R1T          | Cetak<br>Sertifikat         |
|                     | Total Harga<br>Rp.77,550 |                  | _                           |
| Detail Produk       |                          |                  |                             |
| Nama pemilik Instal | asi                      |                  | hapsari alindra             |
| Nama Instalasi      |                          |                  | Supervisi Instalasi Listrik |
| Alamat              |                          |                  | Komp. Perumahan Lapan No.3  |
| Peruntukan          |                          |                  | RUMAH TANGGA                |
| Keperluan           |                          |                  | AIR MANCUR PERUMAHAN        |
| Besaran Daya        |                          |                  | 450 VA                      |
| Rincian Pembay      | aran                     |                  |                             |
| Metode Pembayarar   | n                        |                  | GOPAY                       |
| Status Pembayaran   |                          |                  | PAID                        |
| Total Belanja       |                          |                  | Rp.77,550                   |
|                     |                          | Batalkan Pe      | esanan                      |
|                     |                          | Bantu            | an                          |
|                     |                          |                  |                             |

- Terdapat fitur pembatalan transaksi, syarat untuk pembatalan transaksi itu ketika status nya belum di generate, ketika status nya sudah di generate tidak bisa melakukan pembatalan
  - Ketika nidi belum di generate
- Ketika nidi sudah di generate

| ← Detail Pesanan   ← Detail Pesanan   Personan Scoress Land real   Nor Marca Scoress Land real   Contal Pesanan Land real   Nor Marca Scoress Land real   Nor Marca Scoress Land real   Nor Marca Scoress Land real   Nor Marca Scoress Land real   Nor Marca Scoress Land real   Nor Marca Scoress Land real   Nor Marca Scoress Land real   Nor Marca Scoress Land real   Nor Marca Scoress Real Pesanan   Nor Marca Scoress Real Pesana   Nor Marca Scoress Real Pesana   Nor Marca Scoress <th>13:17 🔜 🕨 🔺</th> <th>\$ .11 ° I</th> <th>13:24</th> <th>L. 11 📚 🗊</th>                                                                                                    | 13:17 🔜 🕨 🔺                                                                                                | \$ .11 ° I                  | 13:24                                                                                 | L. 11 📚 🗊                  |
|----------------------------------------------------------------------------------------------------|----------------------------------------------------------------------------------------------------|-----------------------------|---------------------------------------------------------------------------------------|----------------------------|
| Perbagran Success Late desit   Devinition 2020002200000000000000000000000000000                                                                                                    | ← Detail Pesanan                                                                                           |                             | ← Detail Pesanan                                                                      |                            |
| DetxiP Persanari 29 Mai 2024 13 09 30 10 MAYANDA 2024 257 1363 10 Mai 2024 14 21 41   Detail Persanari Supervisi Instalia Listrik<br>Buschanza Listrik<br>Tari Harga<br>Rp.7, 7, 500 Sas<br>Sas<br>Mai Instalia Listrik<br>Buschanza Listrik<br>Rp. 7, 7, 500 Sas<br>Sas<br>Mai Instalia Listrik<br>Rp. 7, 7, 500   Detail Produk Detail Produk   Nama persilik instalia Listrik<br>Rama persilik instalia Listrik<br>Rama persilik instalia Listrik                                                                                                    | Pembayaran Success                                                                                         | Lihat Detail                | Nidi Digenerate                                                                       | Lihat Detail               |
| Detail Peanan   Sperial Instalia Littik Burkin Jatabal Littik Burkin Jatabal Jatabal Littik Burkin Jatabal Jatabal Jatabal Jatabal Jatabal Jatabal Jatabal Jatabal Jatabal Jatabal Jatabal Jatabal Jatabal Jatabal Jatabal Jatabal Jatabal Jatabal Jatabal Jatabal Jatabal Jatabal Jatabal Jatabal Jatabal Jatabal Jatabal Jatabal Jatabal Jatabal Jataba | ID-INV-NIDI-202405291883                                                                                   | 29 Mei 2024 13:09:30        | ID-INV-NIDI-202405215363                                                              | 21 Mei 2024 16:12:54       |
| Supervisi Instalasi Listrik   Narivas Sasti   Parivas   Portal Poduk   Nama pernik instalasi   Nama pernik instalasi   Nama pernik instalasi   Supervisi Instalasi   Nama pernik instalasi   Nama pernik instalasi   Nama                                                                                                    | Detail Pesanan                                                                                             |                             | Detail Pesanan                                                                        |                            |
| Detail Produk     Detail Produk       Nama pemilik instalasi     Nama pemilik instalasi     Nama pemilik ins                                                                                                    | Supervisi Instalasi Listrik<br>Supervisi Instalasi Listrik<br>PRABAYAR 450 R1T<br>Total Harga<br>Rp.77,550 | Cetak<br>Sertifikat         | SaSa<br>Supervisi Instalasi Listrik<br>PRABAYAR 900 R1MT<br>Total Harga<br>Rp.140,100 | Cetak<br>Sertifikat        |
| Nama pertilik instalasiNama pertilik instalasiNama pertilik instalasiNapasri alindraNama pertilik instalasiSupervisi instalasi ListrikNama instalasiSupervisi natalasiSupervisi natalasiNama instalasiSupervisi natalasiSupervisi natalasiSuper                                                                                                    | Detail Produk                                                                                              |                             | Detail Produk                                                                         |                            |
| Nama Instalasi     Sopervisi Instalesi Listrik     Nama Instalasi     Sam       Alamat     Komp. Perumahan Lapan No.3     Alamat     Komp. Perumahan Lapan No.3       Perumukan     RUMAH TANGGA     Perumukan     Perumukan       Keperluan     AIR MANCUR PERUMAHAN     Reperluan     Alamat       Bearan Daya     450 VA     Bearan Daya     Bearan Daya       Rincian Pembayaran     GOPAY     Metode Pembayaran     GOPAY       Status Pembayaran     GOPAY     Metode Pembayaran     GOPAY       Total Belanja     Rp.77,550     Total Belanja     Rp.140,000                                                                                                    | Nama pemilik Instalasi                                                                                     | hapsari alindra             | Nama pemilik Instalasi                                                                | hapsari alindra            |
| Alarnat     Komp. Perumahan Lapan No.3     Alarnat     Komp. Perumahan Lapan No.3       Perumtukan     RUMAH TANGGA     Perumtukan     RUMAH TANGGA       Keperluan     AIR MANCUR PERUMAHAN     Keperluan     AIR MANCUR PERUMAHAN       Besaran Daya     450 VA     Besaran Daya     90 V       Rinclan Pembayaran     GOPAY     Metode Pembayaran     GOPAY       Status Pembayaran     GOPAY     Metode Pembayaran     GOPAY       Total Belanja     Rp.77,550     Total Belanja     Rp.140,10                                                                                                    | Nama Instalasi                                                                                             | Supervisi Instalasi Listrik | Nama Instalasi                                                                        | sasa                       |
| Peruntukan     RUMAH TANGGA     Peruntukan     RUMAH TANGGA       Keperluan     AIR MANCUR PERUMAHAN     Keperluan     Keperluan       Beasran Daya     450 VA     Beasran Daya     Offician       Metode Pembayaran     GOPAY     Metode Pembayaran     GOPAY       Status Pembayaran     GOPAY     Metode Pembayaran     GOPAY       Total Belanja     Rp.77,550     Total Belanja     Rp.140,10                                                                                                    | Alamat                                                                                                    | Komp. Perumahan Lapan No.3  | Alamat                                                                                | Komp. Perumahan Lapan No.3 |
| Keperluan     AIR MANCUR PERUMAHAAN     Keperluan     AIR MANCUR PERUMAHAA       Besaran Daya     450 VA     Besaran Daya     900 V       Rincian Pembayaran     GOPAY     Metode Pembayaran     GOPAY       Status Pemboyaran     PAID     Status Pemboyaran     GOPAY       Total Belanja     Rp.77,550     Total Belanja     Rp.140,10                                                                                                    | Peruntukan                                                                                                 | RUMAH TANGGA                | Peruntukan                                                                            | RUMAH TANGGA               |
| Besaran Daya     450 VA     Besaran Daya     900 V       Rincian Pembayaran     GOPAY     Rincian Pembayaran     GOPAY       Metode Pembayaran     GOPAY     Metode Pembayaran     GOPAY       Status Pembayaran     PAID     Status Pembayaran     PAID       Total Belanja     Rp.77,550     Total Belanja     Rp.140,10                                                                                                    | Keperluan                                                                                                  | AIR MANCUR PERUMAHAN        | Keperluan                                                                             | AIR MANCUR PERUMAHAN       |
| Rincian Pembayaran GOPAY   Metode Pembayaran GOPAY   Status Pembayaran PAID   Total Belanja Rp.77,550   Total Belanja Rp.140,10     Bantuan     Bantuan                                                                                                    | Besaran Daya                                                                                               | 450 VA                      | Besaran Daya                                                                          | 900 VA                     |
| Metode Pembayaran     GOPAY     Metode Pembayaran     GOPAY       Status Pembayaran     PAID     Status Pembayaran     PAI       Total Belanja     Rp.77,550     Total Belanja     Rp.140,10                                                                                                    | Rincian Pembayaran                                                                                         |                             | Rincian Pembayaran                                                                    |                            |
| Status Pembayaran     PAID     Status Pembayaran     PAID       Total Belanja     Rp.77,550     Total Belanja     Rp.140,10                                                                                                    | Metode Pembayaran                                                                                          | GOPAY                       | Metode Pembayaran                                                                     | GOPAY                      |
| Total Belanja     Rp.77,550     Total Belanja     Rp.140,10       Image: Restart Restart     Bantuan     Bantuan     Bantuan                                                                                                    | Status Pembayaran                                                                                          | PAID                        | Status Pembayaran                                                                     | PAID                       |
| Batalkan Pesanan<br>Bantuan<br>Bantuan                                                                                                    | Total Belanja                                                                                              | Rp.77,550                   | Total Belanja                                                                         | Rp.140,100                 |
|                                                                                                    | Batalkan Pesanan<br>Bantuan                                                                                | -                           | Bantuan                                                                               |                            |

• Ketika nidi sudah di generate terdapat button cetak sertifikat yang berisi sertifikat nidi yang telah di dapatkan

| 13:24                               | ي<br>10 % بال              | 16:57 ⊙ ► ►                                                                   | ¶r .ati∣                                                                            |
|-------------------------------------|----------------------------|-------------------------------------------------------------------------------|-------------------------------------------------------------------------------------|
| ← Detail Pesanan                    |                            | ← Ser                                                                         | tifikat NIDI                                                                        |
| uldi Diganarata                     | Libet Dateil               |                                                                               |                                                                                     |
| HNV-NIDI-202405215363               | 21 Mei 2024 16:12:54       |                                                                               |                                                                                     |
|                                     |                            |                                                                               |                                                                                     |
| etail Pesanan                       |                            |                                                                               |                                                                                     |
| Sasa<br>Superviei Instalasi Listrik |                            |                                                                               |                                                                                     |
| PRABAYAR 900 R1MT                   | Cetak<br>Sertifikat        |                                                                               |                                                                                     |
| Total Harga<br>Rp.140,100           |                            |                                                                               |                                                                                     |
|                                     |                            |                                                                               |                                                                                     |
| atail Produk                        |                            | HEMENTERIAN EN                                                                | ERGI CAN SUMPLE CAYA MATRAL                                                         |
| ama pemilik Instalasi               | hapsari alindra            |                                                                               | PUBLIK INCONESIA<br>ENDERAL KETENAGALISTRIKAN<br>ISAL KETENAGALISTRIKAN             |
| ama Instalasi                       | sasa                       | NOMOR IDENTITAL                                                               | S INSTAL ASI TENAGA LISTRIK (NDI)<br>LOC JEJA DOGI                                  |
| Jamat                               | Komp. Perumahan Lapan No.3 | Nana Menter<br>Nana Pende Ingene                                              | ten bergan Larra                                                                    |
| Peruntukan                          | RUMAH TANGGA               | Days : 460 V<br>Provinskar : 900 V<br>Roperan : 260 V<br>Aarde Fordan : 100 V | IN TANGGA<br>INF OLIR PERUMANAN<br>PERUMINAN LUPAT ING 3 RELURING AN PAGRICULUK INE |
| (eperluan                           | AIR MANCUR PERUMAHAN       | Bader Usaha Fendangun (Penanangen subates 1976)                               | ANDEA CRIANN PROVINGE JAMA SARAT<br>RYA MILITA TEATRE<br>Distuzbian teague 28 Inc   |
| isaran Daya                         | 900 VA                     |                                                                               |                                                                                     |
| ncian Pembayaran                    |                            |                                                                               |                                                                                     |
| fetode Pembayaran                   | GOPAY                      |                                                                               |                                                                                     |
| tatus Pembayaran                    | PAID                       |                                                                               |                                                                                     |
| otal Belanja                        | Rp.140,100                 |                                                                               |                                                                                     |
|                                     | _                          |                                                                               |                                                                                     |
| Bantua                              | in                         |                                                                               |                                                                                     |
|                                     |                            | Domy                                                                          | wload Sertifikat                                                                    |
|                                     |                            |                                                                               |                                                                                     |
|                                     |                            |                                                                               |                                                                                     |
|                                     |                            |                                                                               |                                                                                     |
|                                     |                            |                                                                               |                                                                                     |
|                                     |                            |                                                                               |                                                                                     |
|                                     |                            |                                                                               |                                                                                     |
|                                     |                            |                                                                               |                                                                                     |
|                                     |                            |                                                                               |                                                                                     |
|                                     |                            |                                                                               |                                                                                     |
|                                     |                            |                                                                               |                                                                                     |
|                                     |                            |                                                                               |                                                                                     |
|                                     |                            |                                                                               |                                                                                     |
|                                     |                            |                                                                               |                                                                                     |

• Button batalkan transaksi untuk membatalkan transaksi bisa berupa penarikan uang atau pengubahan bangsang

| 13:24 ▷ ▷ 🌮 🚜                                                             | . (?)<br>()                                                                   |
|---------------------------------------------------------------------------|-------------------------------------------------------------------------------|
| ← Detail Pesanan                                                          |                                                                               |
| Pembayaran Success<br>ID-INV-PAKET-20240529010001 🗖 29 M                  | Lihat Detail<br>lei 2024 11:23:05                                             |
| Detail Pesanan                                                            |                                                                               |
| Sasa<br>Paket NIDI & SLO<br>PRABAYAR 450 R1T<br>Total Harga<br>Rp.144,650 |                                                                               |
| Detail Produk                                                             |                                                                               |
| Nama pemilik Instalasi                                                    | hapsari alindra                                                               |
| Nama Instalasi                                                            | sasa                                                                          |
| Alamat                                                                    | ihan Lapan No.3                                                               |
| Peruntukan Mohon pilih jenis pembatalan pesanan                           | UMAH TANGGA                                                                   |
| Keperluan<br>Besaran Daya Penarikan Uang Ubah Bangsang                    | IR PERUMAHAN<br>450 VA                                                        |
| Rincian Pembayaran                                                        |                                                                               |
| Metode Pembayaran                                                         | GOPAY                                                                         |
| Status Pembayaran                                                         | PAID                                                                          |
| Total Belanja                                                             | Rp.144,650                                                                    |
| Batalkan Pesanan<br>Bantuan                                               |                                                                               |
|                                                                           | 13:24 ► ► € .   C Detail Pesanan   Pernbayaran Success 29 kd   Detail Pesanan |

 Pembatalan berupa perubahan bangsang, memilih bangsang yang akan di ubah lalu mengisi nomo whatsapp serta mengisi alasan pembatalan, setelah selesai mengisi proses perubahan akan di verifikasi oleh admin di setujui atau tidak nya untuk pembatalannya.

| 13:24 🕨 🎽                                      | <u>%</u>             | 13:46 <b>G 🔲 </b> ·· |               |
|------------------------------------------------|----------------------|----------------------|---------------|
| ← Detail Pesanan                               |                      | ← Form               | n Perubahan   |
| Pembayaran Success                             | Libat Detail         |                      |               |
| ID-INV-PAKET-20240529010001                    | 29 Mei 2024 11:23:05 |                      |               |
| Deteil Reserve                                 |                      |                      | LISENSI       |
| Detan Pesanan                                  |                      | Bangsang             |               |
| Sasa<br>Paket NIDI & SLO                       |                      |                      |               |
| PRABAYAR 450 R1T                               | Cetak<br>Sertifikat  | I LAZUARDI           | MANDIRI PUTRA |
| Total Harga<br>Rp.144,650                      |                      | No Invoice           |               |
|                                                |                      | ID-INV-BARU-20240    | 052910af      |
| Detail Produk                                  |                      |                      |               |
| Nama pemilik Instalasi                         | hapsari alindra      | Nomor Whatsapp       |               |
|                                                | sasa                 | 0896083454351        |               |
| Alamat                                         | ihan Lapan No.3      | Alasan Pembatalan    |               |
| Peruntukan Mohon pilih jenis pembatalan pesana | n UMAH TANGGA        | ingin mengubah ba    | ngsang        |
| Reserves Deve Penarikan Uang Ubah Bangs        | ang ASO VA           |                      |               |
|                                                |                      |                      |               |
| Rincian Pembayaran                             |                      |                      | Continue      |
| Materials Departments                          | CORAN                |                      |               |
| Status Pembavaran                              | PAID                 |                      |               |
|                                                |                      |                      |               |
| Total Belanja                                  | Rp.144,650           |                      |               |
| Batalkan Pesanan                               |                      |                      |               |
| Rantuan                                        |                      |                      |               |
| Bantuar                                        |                      |                      |               |
|                                                |                      |                      |               |
|                                                |                      |                      |               |
|                                                |                      |                      |               |
|                                                |                      |                      |               |

 Pembatalan berupa penarikan uang, mengisi data form penarikan uang yaitu nama bank, nomor rekening, nama pemilik rekening, nomor whatsapp dan menuliskan alasan pembatalan, setelah mengisi form penarikan kemudian akan di verifikasi oleh admin apakah di setujui atau tidak.

| 13:24 ▶ ▶                                     | \$                                   |
|-----------------------------------------------|--------------------------------------|
| ← Detail Pesanan                              |                                      |
| Pembayaran Success                            | Lihat Detail<br>29 Mei 2024 11:23:05 |
| Detail Pesanan                                |                                      |
| Sasa<br>Paket NIDL& SLO                       |                                      |
| PRABAYAR 450 RIT<br>Total Harga               | Cetak<br>Sertifikat                  |
| Rp.144,650                                    |                                      |
| Detail Produk                                 |                                      |
| Nama pemilik Instalasi                        | hapsari alindra                      |
| Nama Instalasi                                | sasa                                 |
| Peruntukan Mohon pilih jenis pembatalan pesar | ihan Lapan No.3                      |
| Keperluan                                     | IR PERUMAHAN                         |
| Besary aya Penarikan Uang Ubah Bang           | 450 VA                               |
| Rincian Pembayaran                            |                                      |
| Metode Pembayaran                             | GOPAY                                |
| Status Pembayaran                             | PAID                                 |
| Total Belanja                                 | Rp.144,650                           |
| Batalkan Pesanan                              |                                      |
| Bantuan                                       |                                      |
|                                               |                                      |
|                                               |                                      |
|                                               |                                      |
|                                               |                                      |

## • Menu Notifikasi

Menampilkan riwayat notifikasi dari transaksi yang pernah dilakukan sebelumnya.

| Notifi | kasi                                                               |                  |   | ← Detail Ir    | nbox   |
|--------|--------------------------------------------------------------------|------------------|---|----------------|--------|
| 0      | Nidi Digenerate<br>Nidi berhasil digenerete                        | 14:32            | 5 | 0              |        |
| 0      | Penugasan TT dan F<br>tenaga teknik dan penangg<br>jawab teknik    | UT 14:31<br>ung  | • | Nidi Digenerat | e<br>2 |
| 0      | Penugasan TT dan F<br>tenaga teknik dan penangg<br>jawab teknik    | UT 14:31<br>ung  |   | nu senusi ugen |        |
| 0      | Pembayaran Succes<br>No Invoice ID-INV-<br>NIDI-2024060751d2 Pemba | S 14:31<br>Iyara |   |                |        |
| 0      | Pembayaran Succes<br>No Invoice ID-INV-<br>SLO-20240607360001      | S 13:52          |   |                |        |
| 0      | Pembayaran Succes<br>No Invoice ID-INV-<br>PAKET-20240607330001    | S 13:44          |   |                |        |
| 0      | Pembayaran Succes<br>No Invoice ID-INV-<br>BARU-202406074624       | S 12:58          |   |                |        |
| 0      | SLO Digenerate                                                     | 11:30            |   |                |        |
|        |                                                                    | O A              |   |                |        |

#### • Menu Kontak

Terdapat tampilan akun pengguna atau user,edit profil saya, manual book, serta privacy policy.

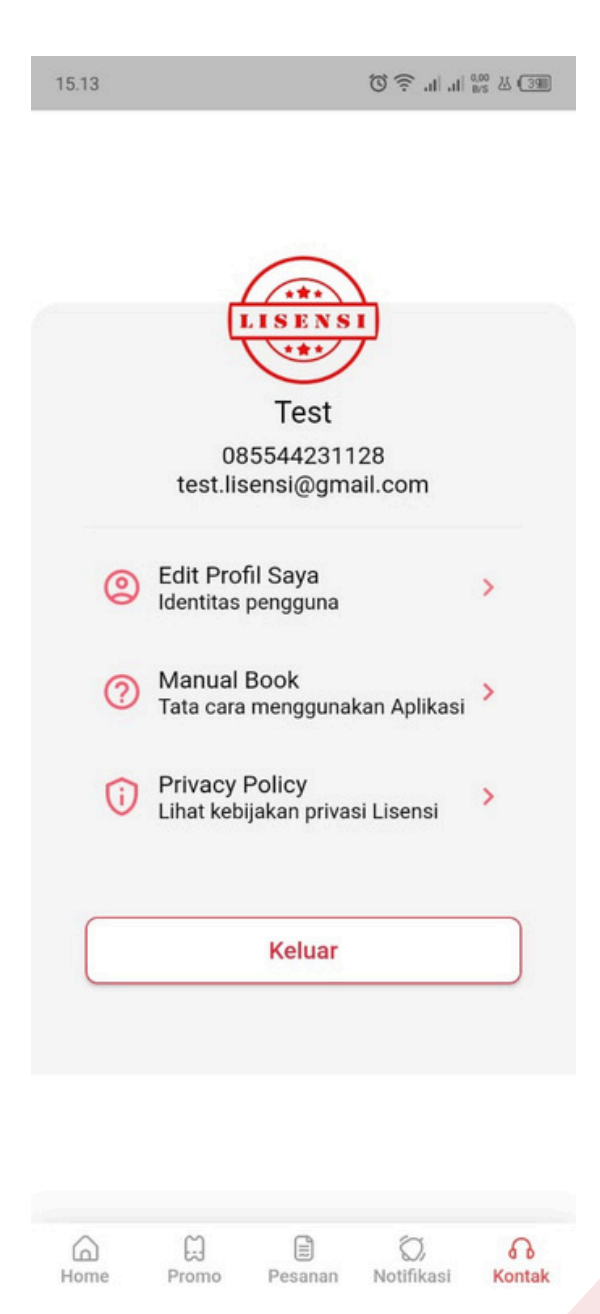

 Terdapat pilihan menu edit profil untuk mengedit profil apabila ingin di ubah identitas Nama, alamat, dan identitas lainnya.

| hapsari alindra<br>+628xxxxxx<br>hapsarialindraa@gmail.com |                                  |
|------------------------------------------------------------|----------------------------------|
| Edit Profil Saya Identitas pengguna                        |                                  |
| 10:41 🚸 📾 .ul 📚 📧                                          | 10:42 Þ Þ 🚸 🔿 "ı                 |
| ← Profil                                                   | ← Profil                         |
| Foto Profil                                                | Citeureup                        |
| Tambahkan foto untuk profil anda<br>+ Upload Foto          | Alamat*                          |
| Identitas pengguna                                         | JI Cempaka rt 02 rw 15 Citeureup |
| Nama*                                                      |                                  |
| sasa maxximum                                              | Data Pengguna                    |
| Provinsi*                                                  | Kewarganegaraan*                 |
| Jawa Barat 👻                                               | WNI                              |
| Kota/Kab*                                                  | Identitas*                       |
| КОТА СІМАНІ                                                | КТР                              |
| Kecamatan*                                                 | No Identitas*                    |
| Cimahi Utara                                               | 3277085236438852                 |
| Kelurahant                                                 |                                  |
| retuialiali <sup>2</sup>                                   | No. Telepon                      |
| Citeureup                                                  | 089670845233                     |
| Alamat*                                                    | Email aktif*                     |
| JI Cempaka rt 02 rw 15, Citeureup                          | hapsari.maxximum@gmail.com       |
| <u> </u>                                                   |                                  |
| Data Pengguna                                              |                                  |
| Kewarganegaraan*                                           | Simpan                           |
| WNI                                                        |                                  |

• Button keluar

Keluar dari akun lisensi ( logout dari halaman )

| <complex-block></complex-block>                                                                                                    | 21:03 🕨 🌥 🖬 \cdots                                                               | 1111 <b>(1)</b>   | 10:49 ►                                                   | ıı. 🗩 *                                            |
|----------------------------------------------------------------------------------------------------|----------------------------------------------------------------------------------|-------------------|-----------------------------------------------------------|----------------------------------------------------|
| Image: Signal contraction   Image: Signal contraction   Image: Sign | L15 E N 5                                                                        |                   | Lise<br>Sign in to You<br>To keep conected with us please | nsi<br>ur Account<br>Iogin with your personal info |
| Idt Profil Saya     Image: Manual Book     Manual Book     Image: Manual Book     Manual Book                                                                                                    | Test<br>0855442311<br>test.lisensi@gm                                            | 28<br>all.com     |                                                           | N S I                                              |
| Tata cara menggunakan Aplikasi     Keluar     Keluar     Nasuk dengan Google     Masuk dengan Google     Promo   Peanan     Notfikasi                                                                                                    | <ul> <li>Edit Profil Saya<br/>Identitas pengguna</li> <li>Manual Book</li> </ul> | >                 | C                                                         | 9                                                  |
| Keluar     Reginar     Reginar     Rottikasi     Rottikasi                                                                                                    | Tata cara menggunakan Aplikasi                                                   | >                 | Masuk dengi                                               | in google                                          |
| Reserve Promo Pesanan Notifikasi Rentak                                                                                                    | Keluar                                                                           |                   |                                                           |                                                    |
| me Promo Pesanan Notifikasi Kontak                                                                                                    |                                                                                  |                   |                                                           |                                                    |
| me Promo Pesanan Notifikasi Kontak                                                                                                    |                                                                                  |                   |                                                           |                                                    |
| me Promo Pesanan Notifikasi Kontak                                                                                                    |                                                                                  |                   |                                                           |                                                    |
| me Promo Pesanan Notifikasi Kontak                                                                                                    |                                                                                  |                   |                                                           |                                                    |
|                                                                                                    | me Promo Pesanan                                                                 | Nottfikasi Kontak |                                                           |                                                    |
|                                                                                                    |                                                                                  |                   |                                                           |                                                    |
|                                                                                                    |                                                                                  |                   |                                                           |                                                    |
|                                                                                                    |                                                                                  |                   |                                                           |                                                    |